**D**bitwarden Help Center Article

PASSWORD MANAGER > VAULT ADMINISTRATION

# Folders

View in the help center: https://bitwarden.com/help/folders/

### **Folders**

Folders are structures used to organize your individual vault by gathering together logins, cards, identities, and secure notes. Using folders is a great way to make your vault items easy to find. Any vault item can be added to a folder, including items shared with you from an organization.

### **♀ Tip**

Items added to a folder will still appear in your vault when **All vaults** is selected from the filter menu, and deleting a folder **will not** delete the items in that folder.

### **Create a folder**

Folders can be created, renamed, and deleted from any Bitwarden client application

#### ⇒Web vault

To create a folder, select the  ${\sf New} \lor$  button and choose  ${\sf Folder}$  from the dropdown:

| Password Manager | All vaults                    |                        | + New         |
|------------------|-------------------------------|------------------------|---------------|
| 🗇 Vaults         |                               |                        | 🕲 Login       |
| 1 Send           | FILTERS (?)                   | All Name               | Owne 🗖 Card 🗄 |
|                  |                               | Company Credit Card    | Identity      |
| 🖏 Tools 🔋 🔨      | Search vaul                   | Visa, *4242            | My Or D Note  |
| Generator        | ✓ All vaults                  | Max Marillana Andreasa | Fi Folder     |
| Import data      | 🖄 My vault<br>🖉 My Organiza : | Brett Warden           | Collection    |
| Export yault     | + New organization            |                        |               |

New folder

Once created, you can rename or delete a folder at any time by selecting the folder and clicking the *Pencil* icon:

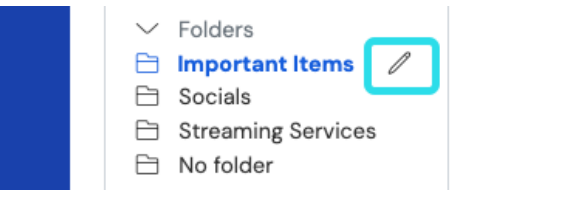

Edit or Delete a Folder

#### ⇒Browser extension

To create a folder, select the New  $\sim$  button and choose Folder from the dropdown:

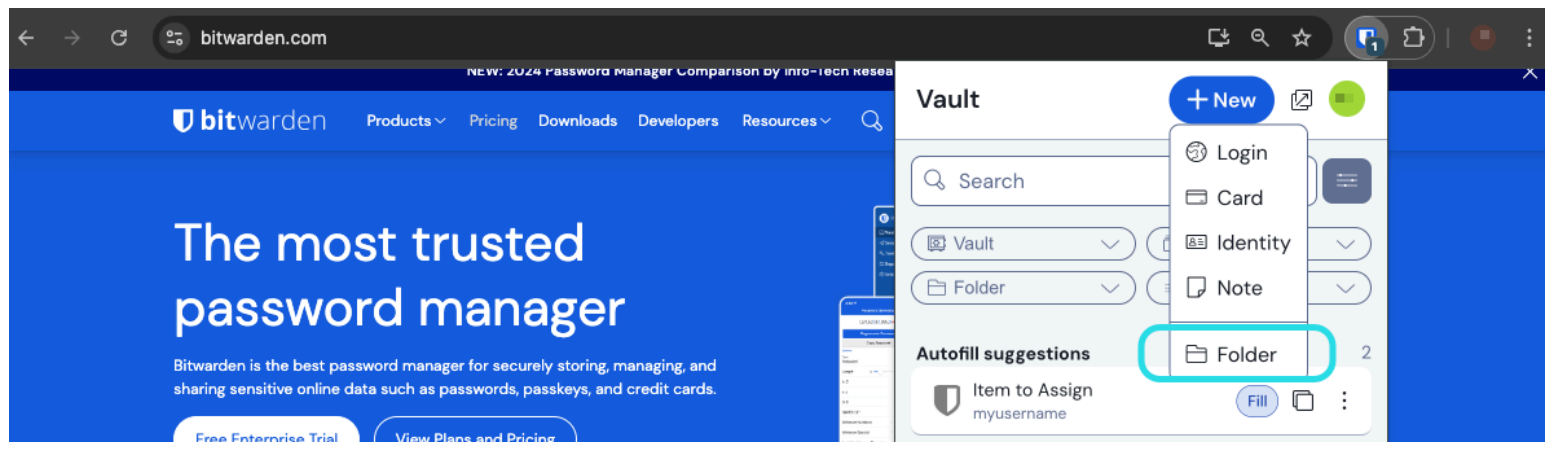

Browser extension new folder

Once created, you can rename or delete a folder at any time from the **Settings**  $\rightarrow$  **Vault**  $\rightarrow$  **Folders** menu.  $\Rightarrow$ **Desktop** 

To create a folder, select the + Add icon in the folders list:

| • • •              | 🔍 Search Vault                     |                                   | $(B)$ bitwardenuser@bitwarden $\vee$ |
|--------------------|------------------------------------|-----------------------------------|--------------------------------------|
| $\sim$ ALL VAULTS  | Visa, *4242                        | ITEM INFORMATION                  |                                      |
| A My Vault         | 💮 Item With Attachment             | Name                              |                                      |
| My Organization    | My Credit Card<br>Visa, *4242      | My Login                          |                                      |
| 器 All Items        | G My Login<br>username@service.com | username@service.com              |                                      |
| ☆ Favorites        | B My Mailing Address               | Password                          | 0 .                                  |
| 🔟 Trash            |                                    | •••••                             |                                      |
| $\sim$ types       |                                    |                                   |                                      |
| login              | shared_username                    | Website                           |                                      |
| 🗖 Card             | Organization-owned Login           | google.com                        |                                      |
| 🗉 Identity         | Twitter Login                      | Undated: May 18, 2022, 3:22:57 PM |                                      |
| 🕞 Secure Note      | my_username                        | opuacea.may 10, 2022, 5.22.57 1 m |                                      |
| ✓ FOLDERS +        | )                                  |                                   |                                      |
| 🖻 Socials          |                                    |                                   |                                      |
| Streaming Services |                                    |                                   |                                      |
| 🖻 No Folder        |                                    |                                   |                                      |
| $\sim$ collections |                                    |                                   |                                      |
| Finance            |                                    |                                   |                                      |
| Productivity Tools |                                    |                                   |                                      |
| My Vault Send      | +                                  | 2                                 | 1                                    |

Add a folder

Once created, you can rename or delete a folder at any time using the hover-over *Pencil* icon:

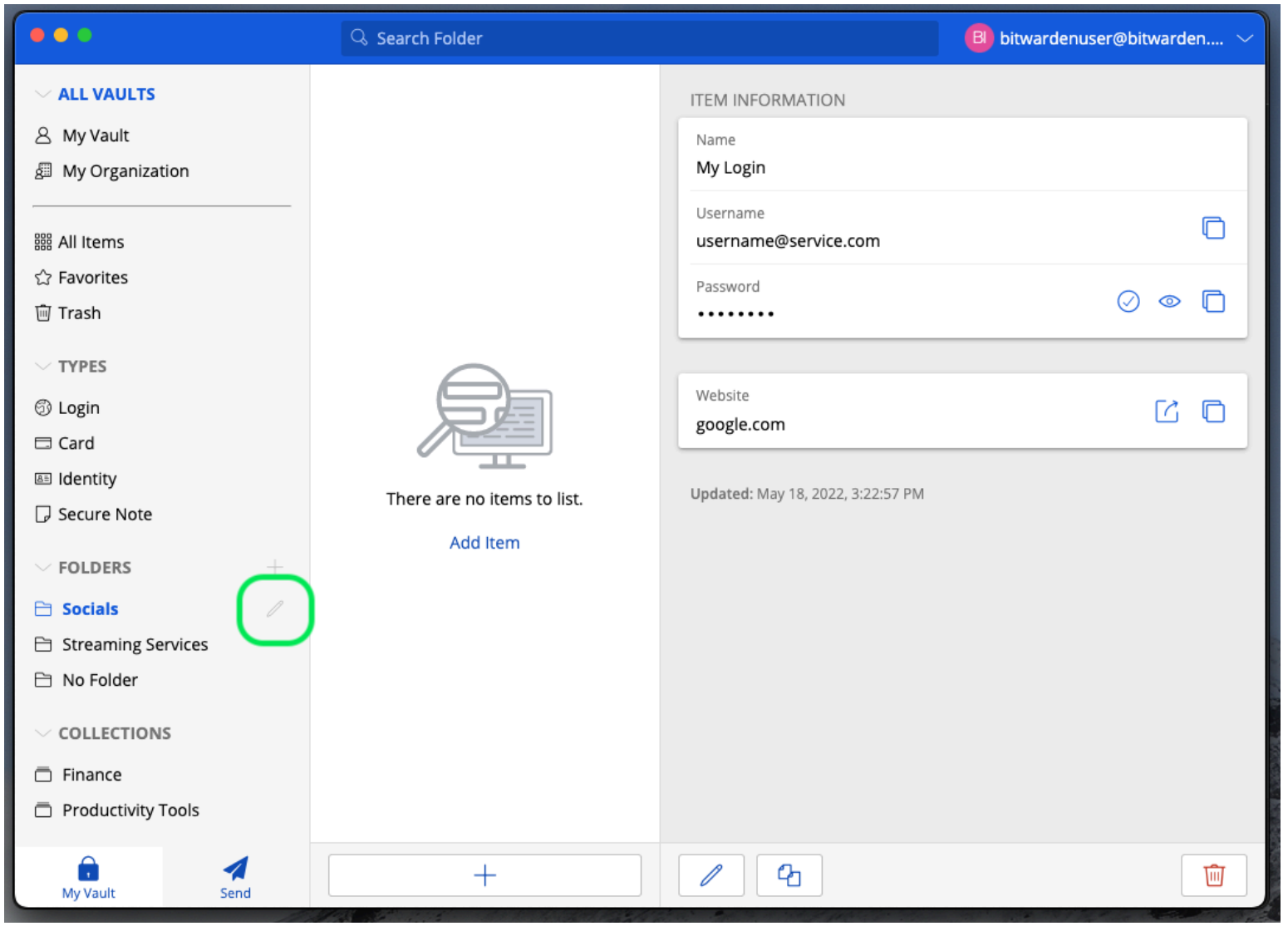

### ⇒Mobile

Edit or Delete a Folder

To create a folder, tap the <sup>®</sup> **Settings** menu, tap the **Vault** option, and tap the **Folders** option. Tap the + **Add** icon to add a folder. Once created, you can rename a folder from the same menu by tapping the folder, or delete the folder using the : menu:

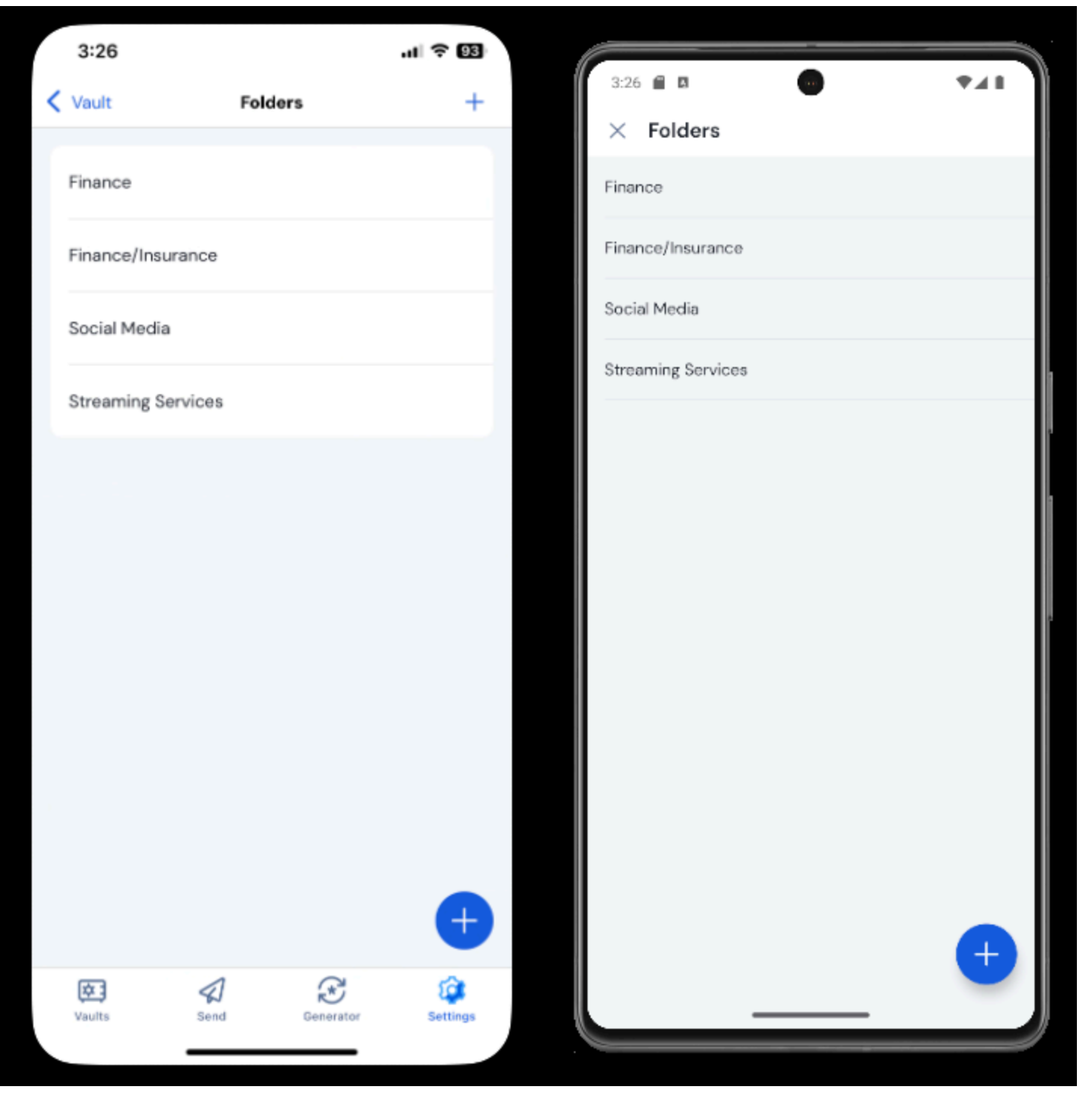

### ⇒CLI

Folders on mobile

To create a folder, use the command:

#### Bash

bw create folder <foldername>

You can edit an existing folder using by edit <folderId> and delete one using by delete folder <folderId>. For more information, please refer the the Bitwarden CLI documentation.

Deleting a folder will not delete any vault items included in it and will not delete other folders that are nested into it or their contents.

#### (i) Note

If you are a member of an organization, collections will be shown below your folders in the Filters menu.

There are similarities between folders and collections. **Folders organize your individual vault** (but can include shared items) and are unique to you, where collections are shared between members of organizations.

#### **Nested folders**

Folders can be "nested" in order to logically organize them within your vault. There is no limit to the depth with which you can nest folders, but creating too many levels may interfere with your vault's interface.

#### (i) Note

Searching inside a "parent" folder will not include items in folders nested inside it as potential search results. For more information, see search your vault.

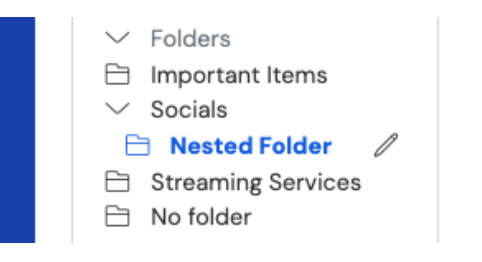

Nested folders

To create a nested folder, give a new folder a name that includes the "parent" folder following by a forward slash (/) delimiter, for example Socials/Forums. You can also rename existing folders in the same way to nest them under other existing folders.

If there is no folder with the corresponding "parent" name, the folder won't nest and its title will be displayed in-full.

#### Move items to a folder

Once you have created a folder in your vault, there are a few ways to move items to it:

#### ⇒Web vault

From the web vault, you can either:

• Navigate to the Add item or Edit item screen, select your new folder from the Folder dropdown and Save your item:

| Password Manager          | All Edit login                                         | × | + New :::: • |
|---------------------------|--------------------------------------------------------|---|--------------|
| 🗇 Vaults                  | FII Item details                                       | ☆ | wner         |
| 🖉 Send                    | / Item name (required)                                 |   | · · ·        |
| $\sim$ Tools $\sim$       | Personal Login                                         |   | Ay Organiz   |
| <b>≅</b> Reports          | Owner Folder                                           |   |              |
| $\otimes$ Settings $\sim$ | 8 Important Items                                      |   | <b>1</b> 0   |
|                           | + Login credentials Socials                            |   |              |
|                           | Username Socials/Nested Folder                         |   | 1e :         |
|                           | රා Streaming Services                                  |   |              |
|                           | Password No folder                                     |   |              |
|                           | Les the generator ⊖ to create a strong unique password |   |              |

#### Move item to a Folder

• Navigate to the Vaults view, select the items you want to move and use the top-level : options menu to select the 🖻 Add to folder button. On the move selected dialog box, choose the folder you want to move the item(s) to:

| Password Manager | All vaults                  |                                    | + New 🗱 💶                          |
|------------------|-----------------------------|------------------------------------|------------------------------------|
| 🗇 Vaults         | FILTERS 🕜                   | All Name                           | Owner                              |
| 🖉 Send           |                             |                                    | Add to folder                      |
| 🖏 Tools 🛛 🗸 🗸    | 🔍 Search vault              | Company Credit Card<br>Visa, *4242 | My Organiz 🗇 Assign to collections |
| ₩ Reports        | ✓ All vaults                | how to odd #1                      | 🔟 Delete                           |
| Settings         | My vault<br>My Organization | myusername                         | Me                                 |
|                  | Thew organization           | Item to add #2                     |                                    |
|                  | ✓ All items                 | myusername                         |                                    |

#### ⇒Browser extension

Open the vault item you want to move, select the **Edit** button, use the **Folder** dropdown to choose a folder, and select **Save** when you're done:

Move items to a folder

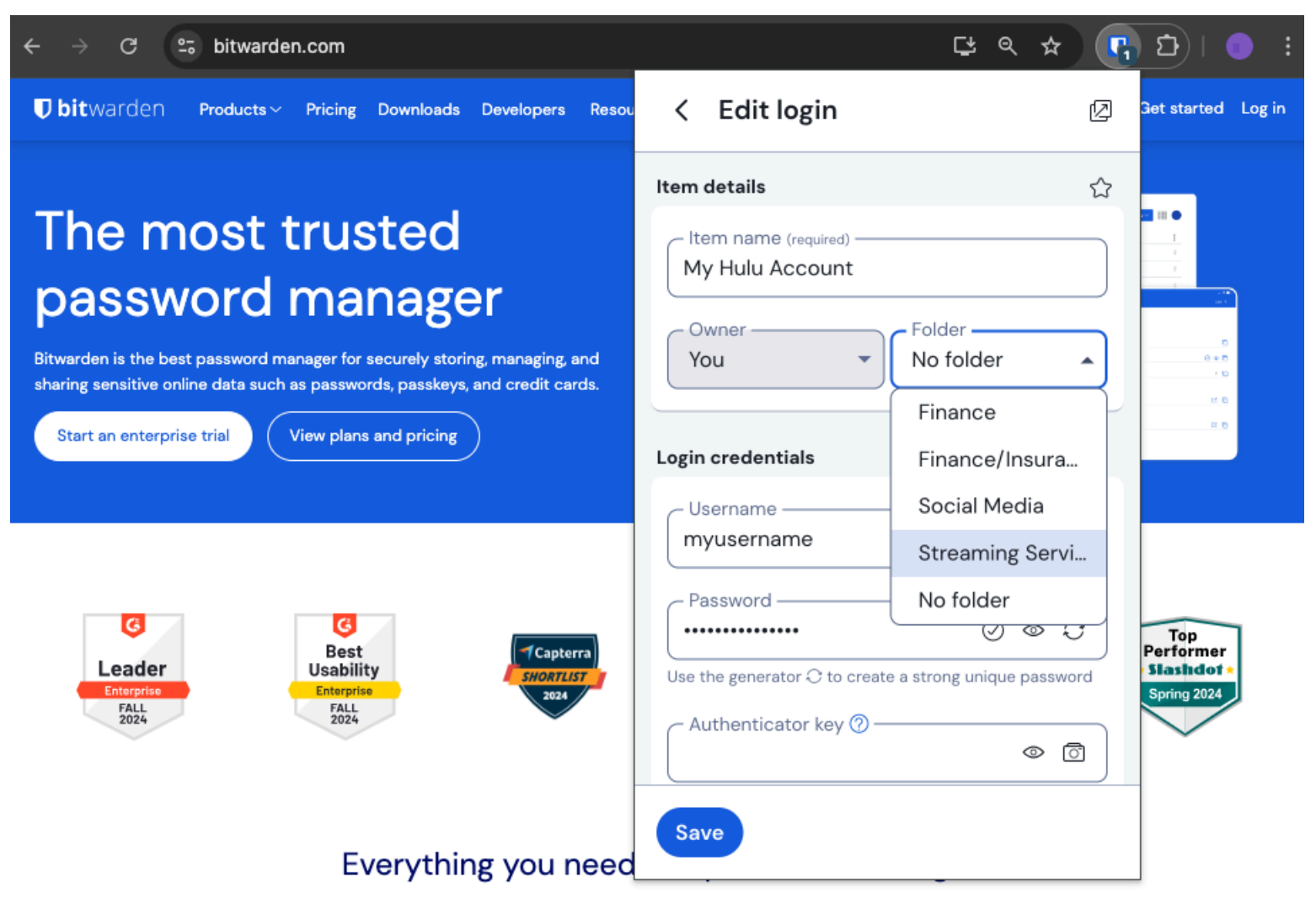

Move item to a folder

### ⇒Desktop

Open the vault item you want to move, select the Folders dropdown, and choose the folder to move the item to:

| •••                | 🔍 Search Vault                           |                             | $f B$ bitwardenuser@bitwarden $\checkmark$ |
|--------------------|------------------------------------------|-----------------------------|--------------------------------------------|
| $\sim$ ALL VAULTS  | Visa, *4242                              | Name<br>Twitter Login       |                                            |
| 8 My Vault         | 💮 Item With Attachment                   |                             |                                            |
| My Organization    | My Credit Card<br>Visa, *4242            | Username<br>my_username     | Q                                          |
| e All Items        | G My Login<br>username@service.com       | Password                    | ⊘ ⊚ €                                      |
| 公 Favorites        | Sea My Mailing Address                   |                             |                                            |
| 🔟 Trash            |                                          | Authenticator Key (TOTP)    |                                            |
| $\sim$ types       | My Note Organization-owned Item          |                             |                                            |
| 🗐 Login            | shared_username                          | (                           |                                            |
| 🗖 Card             | Organization-owned Login shared_username | https://twitter.com         | Ø                                          |
| Identity           | Twitter Login                            |                             |                                            |
| 🕞 Secure Note      | my_username                              |                             |                                            |
| $\sim$ folders $+$ |                                          | Folder                      |                                            |
| 🗎 Socials          |                                          | No Folder                   | ~                                          |
| Streaming Services |                                          | Favorita                    |                                            |
| 🗎 No Folder        |                                          | Favorite                    |                                            |
| $\sim$ collections |                                          | Master password re-prompt ⊘ |                                            |
| Finance            |                                          | Attachments                 | >                                          |
| Productivity Tools |                                          | NOTES                       |                                            |
| My Vault Send      | +                                        | Cancel                      | $\Theta$                                   |

### ⇒Mobile

Move item to a folder

Open the vault item you want to move, tap the **Folders** dropdown, and choose the folder to move the item to:

| 9:44                          | e lin | 74        | 9:44                                    | ₹41  |
|-------------------------------|-------|-----------|-----------------------------------------|------|
| Cancel Edit item              | save  | :         | × Edit item                             | Save |
| ITEM INFORMATION              |       |           | ITEM INFORMATION                        |      |
| Name<br>Rippling Account      |       |           | Rippling Account                        |      |
| Username<br>myusername        | í K   | 3         | - Password                              | 3    |
| Password                      | • Ø ( | 3         | ••••••••••••••••••••••••••••••••••••••• | 03   |
| Authenticator key (TOTP)      | OTP   |           | Set up TOTP                             |      |
| URIS                          |       |           | URIS                                    |      |
| URI<br>https://rippling.com/  | ε     | 3         | https://rippling.com/                   | ۲    |
| New URI                       |       | $\supset$ | New URI                                 |      |
| MISCELLANEOUS                 |       |           | MISCELLANEOUS                           |      |
| Folder<br>Finance/Insurance   |       |           | Folder<br>Finance/Insurance             | ~    |
| Favorite                      | (     |           | Favorite                                | 0    |
| Master password re-prompt (?) |       |           |                                         |      |

Move item to a folder on mobile

### ⇒CLI

Use the **bw** edit command to manipulate the **folderId** attribute of the vault item JSON object, as in the following example:

| Bash                                                                                               |
|----------------------------------------------------------------------------------------------------|
| bw get item 7ac9cae8-5067-4faf-b6ab-acfd00e2c328 <markdown id="7j5zoKrVKfAeuwXSrKN6Y3"></markdown> |
| bw edit item 7ac9cae8-5067-4faf-b6ab-acfd00e2c328                                                  |

#### **∏** Tip

Using edit will require you to:

- Use the get command with the exact id of the item you want to edit.
- Know the exact **folderId** of the folder you want to move it to.
- Manipulate the JSON object (specifically, the folderId attribute) with a command-line JSON processor like jq.
- Use the encode command to encode changes to the JSON object.

If you are unfamiliar with using any of these parts, please refer to the Bitwarden CLI documentation.

#### **⊘** Tip

Items shared with you from an organization can be added to your folders, and doing so will only impact how the item appears in your individual vault (for example adding an item to a folder won't give anyone access to that folder, or change whether it's in a folder in their individual vaults).